1. .Подключите ваш маршрутизатор в сеть электропитания, а также убедитесь, что вы подключились к роутеру через WI-FI или медным кабелем.

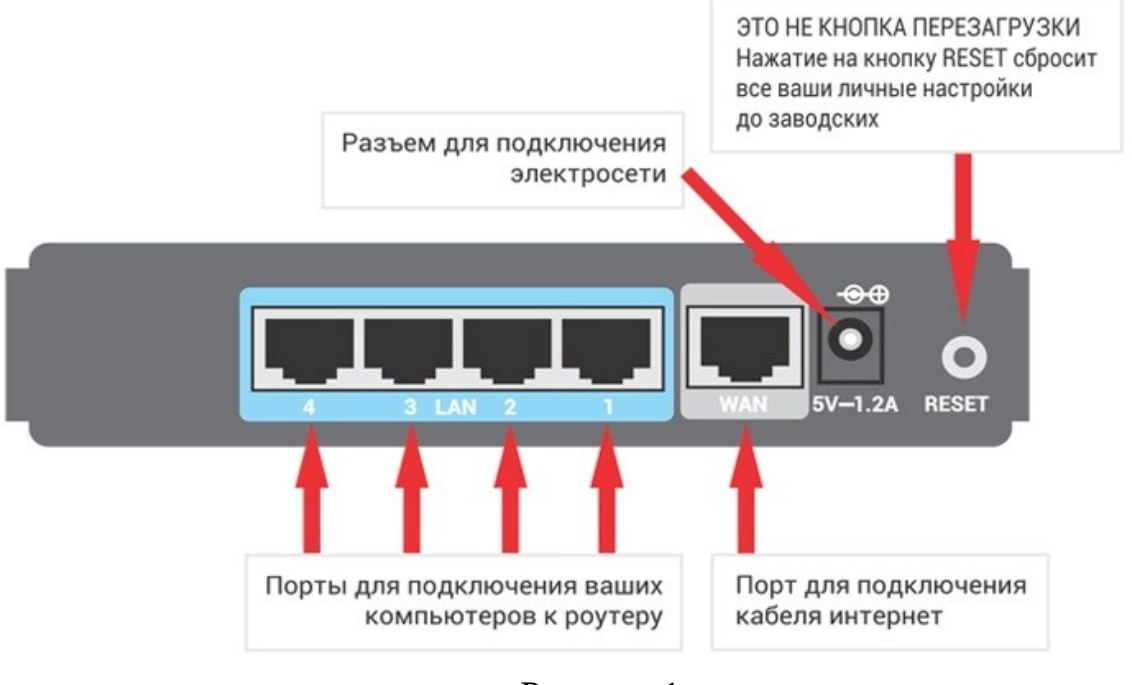

Рисунок 1.

2. Заходим в браузер(Opera, Google Chrome и т.д.) и вводим адрес для доступа к веб интерфейсу вашего роутера **"192.168.0.1"** или **"tendawifi.com", нажимаем "ENTER",** После входа у вас запросят логин и пароль, если вы самостоятельно его не меняли, то по стандарту логин и пароль указан снизу вашего роутера. Обычно логин:**admin**, пароль:**admin** 

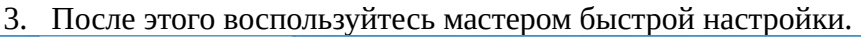

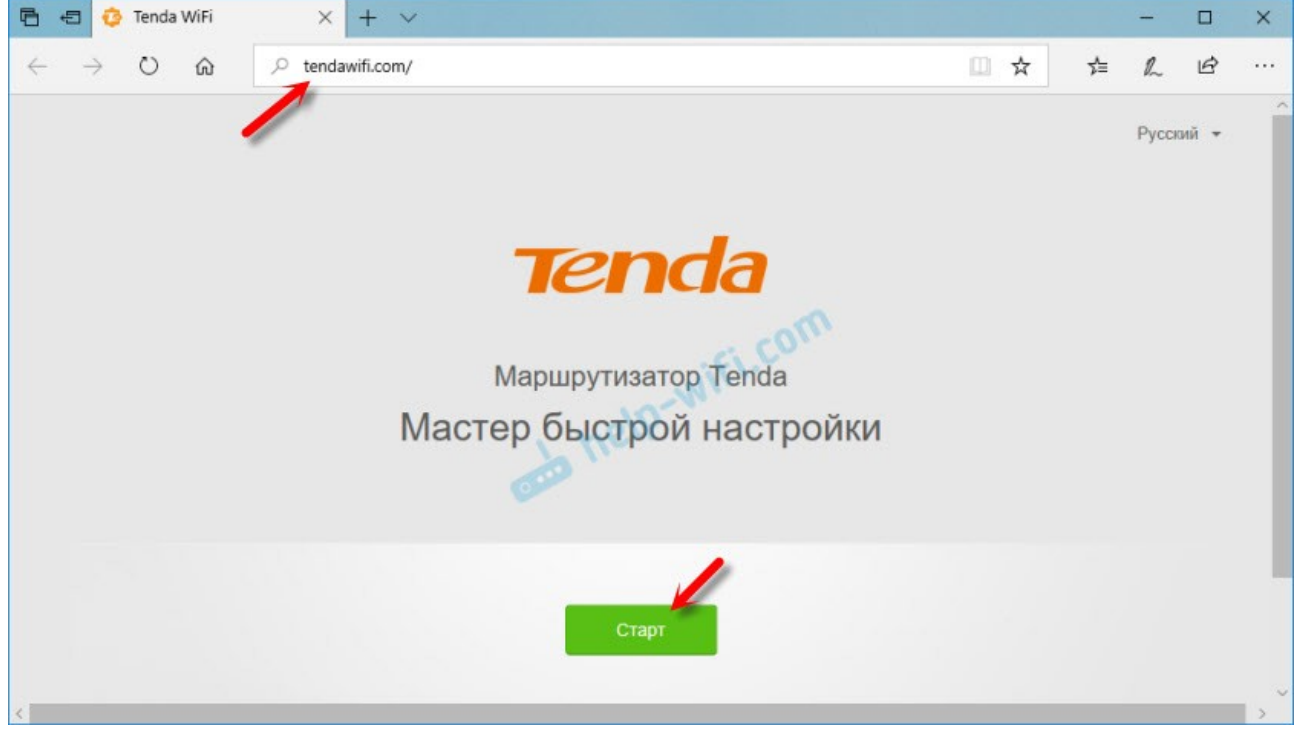

Рисунок 2.

3. В типе подключения выберите "Динамический ip(dynamic)"

| 🖻 🕫 🧔 Tenda WiFi                                               | x + ~                                                                                                    |     |     | - |   | × |
|----------------------------------------------------------------|----------------------------------------------------------------------------------------------------|-----|-----|---|---|---|
| $\leftrightarrow$ $\rightarrow$ $\heartsuit$ $\textcircled{a}$ | ,> tendawifi.com/                                                                                                    | 🔟 🕁 | 5⁄≡ | R | ß |   |
| Tenda                                                          | Выберите тип подключения:<br>PPPoE<br>Тип подключения:<br>MAC-адрес:<br>MAC-адрес:<br>M |     |     |   |   |   |
|                                                                | Далее<br>Пропустить                                                                                                    |     |     |   |   |   |

Рисунок З.

4. Мак адрес выбираем по умолчанию.

| 🖻 🖅 😳 Tenda WiFi                                          | × + ~             |                                                                   |     |    | - |   | × |  |  |  |
|-----------------------------------------------------------|-------------------|-------------------------------------------------------------------|-----|----|---|---|---|--|--|--|
| $\leftrightarrow$ $\rightarrow$ $\odot$ $\textcircled{a}$ | ,○ tendawifi.com/ |                                                                   | □ ☆ | 7≞ | R | Ċ |   |  |  |  |
| Tenda                                                     |                   |                                                                   |     |    |   |   |   |  |  |  |
| Выберите тип подключения:                                 |                   |                                                                   |     |    |   |   |   |  |  |  |
|                                                           | Тип подключения:  | Динамический IP-адрес                                             | ~   |    |   |   |   |  |  |  |
|                                                           | МАС-адрес:        | По умолчанию<br>Клонировать локальный МАС-адрес<br>Ввести вручную |     |    |   |   |   |  |  |  |
|                                                           |                   | Пропустить                                                        |     |    |   |   |   |  |  |  |

Рисунок 4.

5. Итоговый вид должен быть таким:

| 6 | +🗊 😳 Tenda WiFi                                                                       | x + ~                                                                               |      |     |        | -  |     | × |
|---|---------------------------------------------------------------------------------------|-------------------------------------------------------------------------------------|------|-----|--------|----|-----|---|
| ÷ | ightarrow O $ ightarrow$                                                              | ① tendawifi.com/main.html                                                           |      | ☆   | ₹      | R  | Ċ   |   |
|   | Tenda                                                                                 | Настройки Интернета                                                                 |      | Pyc | ский т | Вь | ход | ^ |
|   | <ul> <li>Статус подклчения к<br/>Интернет</li> <li>Настройки<br/>Интернета</li> </ul> | Внешний порт. С Ethernet кабель подключен<br>Тил подключения: Динамический IP-адрес | ~    |     |        |    |     |   |
|   |                                                                                       | Настройки DNS: Автоматически                                                        | ~    |     |        |    |     |   |
|   |                                                                                       | Статус подключения: Подключен. Получен доступ к Интер                               | нет. |     |        |    |     |   |
|   |                                                                                       | Длительность соединения: 10 мин 12 с                                                |      |     |        |    |     |   |
|   |                                                                                       | Отключен                                                                            |      |     |        |    |     |   |
|   | 🔨 Расширенные                                                                         |                                                                                     |      |     |        |    |     | ~ |

Рисунок 5.

6. Сохраните настройки. (кнопкой "Применить", "Save", "Coxpанить", "Apply" и т.д.)